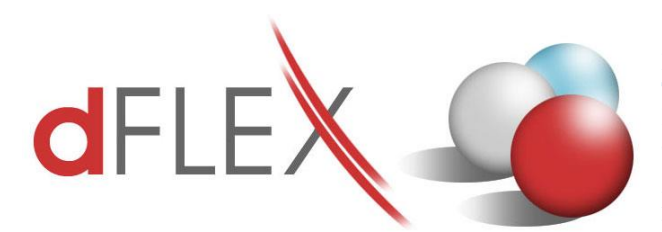

**dFlex, spol. s r. o.** E.F.Scherera 17, 921 01 Piešťany Tel: +421 (0)33 3260400 IČO: 31418341 e-mail: sap.support@dflex.sk

Fax: +421 (0)33 7724086 IČ DPH: SK2020395806 internet: www.dflex.sk

REG: Okresný Súd v Trnave, oddiel. Sro, vložka. č. 61/T Kancelária: PT Univerzál, E.F.Scherera 17, 92101 Piešťany

# Pokyny pre nastavenie Kontrolného hlásenia DPH CZ v AddOne AB1A, segment Legislatívne výkazy

Počnúc verziou 8.80.06.440 / 9.00.04.440 (zo dňa 5.2.2016) obsahuje addon AB1A v segmente Legislatívne výkazy Kontrolné hlásenie DPH CZ. Kontrolné hlásenie sa generuje z existujúcich dokladov a účtovných zápisov za príslušné zdaňovacie obdobie podľa dátumu DPH. Pre správne fungovanie generovania Kontrolného hlásenia DPH je potrebné urobiť niekoľko nastavení.

#### 1. Nastavenie segmentu

Cez menu Administrácia > Add-ons > AB1A > Nastavenia > Legislatívne výkazy > Nastavenia segmentu otvorte formulár NASTAVENIA SEGMENTU.

**1.1** V záložke <u>DPH CZ</u> pribudli dve políčka súvisiace s Kontrolným hlásením:

- Vyloučit stornovány doklady a jejich storna označte, ak nechcete do výkazu DPH (a teda aj Kontrolného hlásenia) zahrnúť doklady, ktoré boli stornované. Príznak zafunguje iba vtedy, ak pôvodný stornovaný doklad a jeho storno patria do rovnakého obdobia.
- ID datové schránky

| Nastavení segme            | ntu                 | ~                         |                              |        |
|----------------------------|---------------------|---------------------------|------------------------------|--------|
| Výkazy                     | DPH CZ              |                           | KH DPH CZ                    |        |
|                            |                     |                           |                              |        |
| Zdaňovací období DPH       |                     | Měsíčně                   | -                            |        |
| Zdaňovací období SVDPI     | н                   | Měsíčně                   | *                            |        |
| Typ osoby                  | Plátce d≀▼          | <u>Typ daňov</u>          | ého subjektu 📃 💌             |        |
| 📃 Vyloučit stornovány      | doklady a jejich st | orna                      |                              |        |
| 📃 zahrnout přeskladně      | ní na konsignační s | :klad do SV D             | PH                           |        |
| Finanční úřad (podle číse  | lníku MFČR)         | 451 💌                     | Hlavní město Praha           |        |
| Územní pracoviště (podle   | : číselníku MFČR)   | 2005 💌 🛙                  | PRAHA 5                      |        |
| Daňové identifikační číslo | CZ                  | 27193624                  |                              |        |
| Název právnické osoby      |                     | Testovacia,               | s.r.o.                       |        |
| Dodatek obch. jména (pr    | rávní forma)        |                           |                              |        |
| Sídlo právnické osoby      | •                   |                           |                              |        |
| Obec Praha 5 - Smi         | chov PSĆ            | 15000                     | Telefon                      |        |
| Ulice (nebo část obce)     | Radlická            | Císlo                     | ulice 3201 / 14              |        |
| E-mail                     |                     | Stát                      | Ceská republika              |        |
| Hlavní ekonomická činno    | tz                  | 47 1                      | Maloobchod, kromě motorových |        |
| ID datové schránky         |                     |                           |                              |        |
| Údaje o zástupci           |                     | Тур                       | Kód 🚬                        |        |
| Název právnické osoby      |                     |                           |                              |        |
| IC právnické osoby         |                     |                           |                              |        |
| Jmeno fyzicke osoby        |                     | J Prijmeni fyz<br>v 1 v 1 | icke osoby                   |        |
|                            | Eviden              | chi cisio osv.            | dan, poradce                 |        |
| Opravnéná osoba            | Dahau               | DX((                      | Married                      |        |
| Jmeno J                    | reter               | Prijmeni                  | Novotny                      |        |
| Sestavitel telefon         | Conater             | <br> +420 8529 9          | 578                          | ОК     |
| VesBeiget ere uder Vir d   |                     | 0.00000                   | 020                          |        |
| Roencient pro vypocet a    | ane                 | 0,00000                   |                              | Storno |

Obr. 1 Nastavenie segmentu – nové políčka

**1.2** V záložke <u>KH DPH CZ</u> nastavte dátumy a potrebné polia pre Kontrolné hlásenie:

| DUZP/DPPD do KH pro došlé doklady    | Nastavte pole obsahujúce dátum, ktorý sa pri došlých faktúrach má<br>vyplniť v sekciách <b>B.1 a B.2</b> v stĺpci 4 kontrolného hlásenia ( <b>Dátum</b><br>uskutočnenia zdaniteľného plnenia, Dátum povinnosti priznať daň)                                                                       |
|--------------------------------------|----------------------------------------------------------------------------------------------------|
| DUZP/DPPD do KH pro odeslané doklady | Nastavte pole obsahujúce dátum, ktorý sa pri odoslaných faktúrach má<br>vyplniť v sekciách A.1, A.2 a A.4 v stĺpci 4 kontrolného hlásenia alebo<br>v sekcii A.3 v stĺpci 7 (Dátum uskutočnenia zdaniteľného plnenia,<br>Dátum povinnosti priznať daň, Dátum uskutočnenia oslobodeného<br>plnenia) |
| DUZP/DPPD do KH pro účetní zápisy    | Nastavte dátum z účtovného zápisu, ktorý sa bude vykazovať v stĺpci<br>pre dátum kontrolného hlásenia, ak sa tento účtovný zápis má v<br>kontrolnom hlásení zobraziť a je to manuálny účtovný zápis.                                                                                              |

| Ev. číslo došlého daňového dokladu        | Vyberte pole na došlej faktúre (resp. došlom opravnom doklade), z        |
|-------------------------------------------|--------------------------------------------------------------------------|
|                                           | ktorého sa bude čítať evidenčné číslo dokladu do stĺpca 3 kontrolného    |
|                                           | hlásenia v sekciách <b>B.1 a B.2</b>                                     |
| Ev. číslo odeslaného daňového dokladu     | Vyberte pole na odoslanej faktúre (resp. odoslanom opravnom doklade),    |
|                                           | z ktorého sa bude čítať evidenčné číslo dokladu do stĺpca 3 kontrolného  |
|                                           | hlásenia v sekciách A.1, A.2 a A.4, resp. do stĺpca 6 v sekcii A.3. Môže |
|                                           | zostať v nastaveniach prázdne, vtedy sa číslo potiahne z čísla dokladu.  |
| Ev. číslo daňového dokladu (účetní zápis) | V prípade, že v kontrolnom hlásení DPH sa v zozname dokladov má          |
|                                           | zobraziť manuálny účtovný zápis, z tohto poľa sa zoberie identifikácia   |
|                                           | dokladu do stĺpca 3 v sekciách A.1, A.2, A.4, B.1 a B.2.                 |
| Kód obchodního partnera (účetní zápis)    | V prípade, že v kontrolnom hlásení DPH sa v zozname dokladov má          |
|                                           | zobraziť manuálny účtovný zápis, pre partnera z tohto poľa sa dohľadá    |
|                                           | DIČ z kmeňových údajov obchodného partnera.                              |
| DIČ obchodního partnera (účetní zápis)    | V prípade, že v kontrolnom hlásení DPH sa v zozname dokladov má          |
|                                           | zobraziť manuálny účtovný zápis, z tohto poľa sa vyplní DIČ, resp.       |
|                                           | VAT ID.                                                                  |
| Sloučit řádky dokladu v sekci             | Označte pre zlúčenie viacerých riadkov jedného dokladu do jedného        |
|                                           | záznamu. Viacero riadkov pre jeden doklad sa môže v sekcii objaviť, ak:  |
|                                           | - je to faktúra čiastočne uhradená zo zálohy                             |
|                                           | <ul> <li>existuje oprava dokladu ako manuálny účtovný zápis</li> </ul>   |
|                                           | Poznámka: Riadky sa zlúčia iba vtedy, ak všetky stĺpce (okrem čiastok)   |
|                                           | sú rovnaké.                                                              |

| Nastavení segmentu                                                                  |            |          |        |
|-------------------------------------------------------------------------------------|------------|----------|--------|
| Výkazy DPH CZ                                                                       | KH DPH CZ  |          |        |
| DUZP/DPPD do KH pro došlé doklady                                                   | TaxDate    | *        |        |
| DUZP/DPPD do KH pro odeslané doklady                                                | DocDate    | •        |        |
| DUZP/DPPD do KH pro účetní zápisy                                                   | RefDate    | *        |        |
| Ev. číslo došlého daňového dokladu                                                  | U_DFX_KVCF | •        |        |
| Ev. číslo odeslaného daňového dokladu                                               |            | •        |        |
| Ev. číslo daňového dokladu (účetní zápis)<br>Kód obchodního partnera (účetní zápis) | Ref1       | <b>*</b> |        |
| DIČ obchodního partnera (účetní zápis)                                              | Ref3       | •        |        |
| V sloučit žádky dokladu v sekci                                                     |            |          |        |
|                                                                                     |            |          | ОК     |
|                                                                                     |            |          | Storno |

Obr. 2 Príklad nastavenia segmentu - polia pre výber údajov

## 2. Nastavenia skupiny DPH

Cez menu Administrácia > Add-ons > AB1A > Nastavenia > Legislatívne výkazy > Nastavenia skupiny DPH otvorte formulár NASTAVENIE SKUPINY DPH. Formulár je trochu upravený oproti predošlým verziám. Každý typ výkazu DPH má samostatnú záložku: <u>DPH</u> (pre štandardný výkaz DPH), <u>SV DPH</u> (pre súhrnný výkaz DPH) a <u>KH DPH</u> (pre kontrolné hlásenie DPH). V každej záložke sa nastavujú šablóny súvisiace s daným typom DPH výkazu. Na aktuálne platnú šablónu pre výkaz DPH (dph2013cz\_1) je naviazaná šablóna pre kontrolné hlásenie DPH (kvdph2016cz\_1).

Vyberte záložku <u>*KH DPH*</u> a nastavte pre všetky potrebné daňové skupiny sekciu kontrolného hlásenia, sekciu pod limit, typ sadzby, kód predmetu plnenia, kód režimu plnenia, prípadne označte checkboxy pre §44 alebo pomerný nárok:

| Na         | stavení s <mark>k</mark> up      | piny DPH                                        |                  |            | /          |                |                   |     |               |   |
|------------|----------------------------------|-------------------------------------------------|------------------|------------|------------|----------------|-------------------|-----|---------------|---|
| Šab<br>Kóc | DPH<br>Iona [<br>I skupiny DPH [ | SV DPH<br>khdph2016cz_1<br>E1.A5.M - Výstupná E | ▼<br>DPH základn | KH DPH 🖉   | <u>م</u>   | •              |                   |     |               |   |
| Sek        | ce D                             | pod<br>4.5                                      | limit 💌          | Typ sadzby | základní   | Kód předr      | nětu plnění práz  | dné | *             |   |
| Kóc        | l režimu plnění                  |                                                 | •                | <u>544</u> | P P        | oměrný nárok   |                   |     |               |   |
| F          | Přidání / Aktualiza              | ace                                             |                  |            |            |                |                   |     |               |   |
|            | Kód sk. DPH                      | Sekce                                           | Sekce            | pod limit  | Typ sadzby | Kód př. plnění | Kód režimu plnění | §44 | Poměrný nárok |   |
| 1          | E1.A5.M                          | A.5                                             |                  |            | 1          |                |                   |     |               | 4 |
| 2          | E1_CZ.M                          | A.4                                             | A.5              |            | 1          |                |                   |     |               |   |
| 3          | E1n_CZ.M                         | A.4                                             | A.5              |            | 2          |                |                   |     |               |   |
| 4          | I1_CZ.M                          | B.2                                             | B.3              |            | 1          |                |                   |     |               |   |
| 5          | IIn_CZ.M                         | B.2                                             | B.3              |            | 2          |                |                   |     |               |   |
| 6          | I2_CZ.M                          | A.2                                             | -                |            | 1          |                |                   |     |               |   |
| 7          | I3_CZ.M                          | A.2                                             | -                |            | 1          |                |                   |     |               |   |
| 8          | I3T_CZ.M                         | B.1                                             | -                |            | 1          |                | 4                 |     |               |   |
|            |                                  |                                                 |                  |            |            |                |                   |     |               |   |
|            |                                  |                                                 |                  |            |            |                |                   |     |               |   |
|            |                                  |                                                 |                  |            |            |                |                   |     |               |   |
|            |                                  |                                                 |                  |            |            |                |                   |     |               |   |
|            |                                  |                                                 |                  |            |            |                |                   |     |               |   |
|            |                                  |                                                 |                  |            |            |                |                   |     |               |   |
|            |                                  |                                                 |                  |            |            |                |                   |     |               |   |
|            |                                  |                                                 |                  |            |            |                |                   |     |               |   |

Obr.3 Nastavenie sekcií kontrolného hlásenia pre daňové skupiny

Teda napríklad daňová skupina E1\_CZ.M použitá v odoslanej faktúre, sa v kontrolnom hlásení objaví v sekcii A.4, ak hodnota faktúry je vyššia ako 10000 CZK alebo v sekcii A.5, ak hodnota faktúry je nižšia alebo rovná 10000 CZK.

Daňová skupina I3T\_CZ.M je vstupná DPH 21% CZ pre prenos daňovej povinnosti. Mala kód predmetu plnenia 4 (Stavebné a montážne práce) doteraz nastavený v záložke <u>DPH</u>. Doklady sa vykazovali v špeciálnej záložke *DPHEVD*. Kvôli dodatočného daňovému hláseniu DPH je toto nastavenie ponechané v záložke <u>DPH</u>. Ale pre Kontrolné hlásenie je potrebné nastaviť kód predmetu plnenia aj v záložke <u>KH DPH</u>.

**Poznámka:** Nezabudnite, že daňové skupiny, ktoré ste založili kvôli Kontrolnému hláseniu, je potrebné nastaviť aj pre štandardný výkaz DPH.

## 3. Generovanie kontrolného výkazu DPH

Po vykonaní nastavení spomenutých v bodoch 1. a 2. môžete vygenerovať kontrolné hlásenie DPH. Vyberte **AB1A > Legislatívne výkazy > Daňové priznanie DPH** a vygenerujte výkaz DPH rovnako, ako ste to robili doteraz:

| Parametry přizn     | iání k DPH          |        |             |             |               |
|---------------------|---------------------|--------|-------------|-------------|---------------|
| Šablona             | DPH CZ platné o     | d 1.1  | .2013       | •           | ]             |
| Forma hlášení       | řádné               |        | )           |             |               |
|                     |                     |        | Měsíc       | Čtvrtletí   | Rok           |
| Zdaňovací období    | Měsíčně             |        | 01 💌        |             | 2016 💌        |
| od                  | 01.01.2016          | do     | 31.01.2016  |             |               |
| 🔽 Zaokrouhlování se | oučtů na celé částl | (y     |             |             |               |
| 📃 Přepočet dokladů  | v cizí měně         |        |             |             |               |
| 🔽 Vynucení přepočt  | u daně              |        |             |             |               |
| Označte, pokud je   | eště za dané obdol  | oí nel | oyl generoù | rán výkaz I | OPH,          |
| nebo došlo ke zme   | ěně v dokladech, i  | nebo   | došlo ke zr | něně v nas  | tavení        |
| daňových skupin     | a tyto změny cho    | ete up | olatnit.    |             |               |
|                     |                     |        |             |             |               |
| 🗌 generovat v pozad | dí                  |        |             |             |               |
| Generovat sestav    | u Storno            |        | Otevřít v   | ýkaz gener  | ován v pozadí |

Obr.4 Vstupný formulár pre generovanie výkazu DPH

| Na   | formulár  | i s v | ýkazom | DPH | pribudlo | tlačidlo | Kontroln       | é hlásenie | DPH" | • |
|------|-----------|-------|--------|-----|----------|----------|----------------|------------|------|---|
| 1 14 | ioiiiuiui | 101   | ynazom |     | prioudio | unacialo | ,,110//// 0/// | e maseme   |      | • |

| Daňové přiznání CZ - Daň z přidané hodnoty                                                                                                    |                                                                                |                                 |                                                                    |                                        |                                                                                                    | _ 🗆 🕽                                                                                           |
|----------------------------------------------------------------------------------------------------|--------------------------------------------------------------------------------|---------------------------------|--------------------------------------------------------------------|----------------------------------------|----------------------------------------------------------------------------------------------------|-------------------------------------------------------------------------------------------------|
| Strana 1 Strana 2/1 Strana 2/2                                                                                                    |                                                                                |                                 | Typ ša                                                             | ablony [                               | DPH: dph2013cz_1                                                                                                    | ]                                                                                               |
| I. Zdanitelná plnění                                                                                                    |                                                                                |                                 | Základ daně                                                        |                                        | Daň na výstupu                                                                                                    | Náhled                                                                                          |
| Dodání zboží nebo poskytnutí služby s místem<br>plnění v tuzemsku (např. 5 13, 5 14, 5 18)<br>Pořížení zboží z jiného članského státu<br>(5 16; 5 17 ost. 6 písm. e); 519 odst. 3 )<br>Přijetí služby s místem plnění podle 5 9 odst. 1<br>od osoby registrované k daní v jiném členském státě                                                                                                    | základní<br>snížená<br>základní<br>snížená<br>základní<br>snížená<br>základní  | 1<br>2<br>3<br>4<br>5<br>6<br>7 | 869.356,00<br>0,00<br>0,00<br>0,00<br>0,00<br>0,00<br>0,00<br>0,00 |                                        | 77.565,00            0,00            0,00            0,00            0,00            0,00            0,00            0,00            0,00            0,00 | Typ seznamu dokladů:<br>● pro tisk  pro export<br>Seznam dokladů<br>Seznam přepočtených dokladů |
| Dovoz zbozi (§ 23 odst. 3 – 5)<br>Pořízení nového dopravního prostředku (§ 19 odst. 4)<br>Režim přenesení daňové povinnosti (§ 92a) – odběratel<br>zboží nebo příjemce služeb                                                                                                    | snížená<br>základní<br>snížená<br>základní                                     | 8<br>9<br>10<br>11              | 0,00<br>0,00<br>0,00<br>0,00<br>0,00                               |                                        | 0,00                                                                                                    |                                                                                                 |
| daň plátce při jejich přijetí (§ 108)<br>II. Ostatní plnění a plnění s místem plnění mimo tuzemsko s nárokem na od<br>Dodání zboží do jinábo členského státu (6 64)                                                                                                    | snížená<br>počet daně                                                          | 13                              | 0,00                                                               | 20                                     | Hodnota                                                                                                    | generovat v preadí<br>Kontrolní hlášení DPH                                                     |
| Poskytnutí služieho členakelno statu (3 64)<br>Poskytnutí služieho smístem plnění v jiném členském státě vymezených v 5<br>Vývoz zboží (5 66)<br>Dodání nového dopravního prostředku osobě neregistrované k dani v jin<br>Zasilání zboží do jiného členského státu (5 18)<br>Režim přenesení daňové povinnosti (5 92a) – dodavatel zboží nebo poskyt<br>Ostatní uskutečněná plnění s nárokem na odpočet daně (např. 5 24a, 5 67, | 102 odst. 1 písm.<br>ém členském státi<br>ovatel služeb<br>, 5 68, 5 69, 5 70, | d) a o<br>ě (§ 1'<br>§ 89, j    | dst. 2<br>3 odst. 4)<br>5 90, 5 92)                                | 20<br>21<br>22<br>23<br>24<br>25<br>26 | 0,00 mm<br>0,00 mm<br>0,00 mm<br>0,00 mm<br>0,00 mm<br>0,00 mm<br>0,00 mm                                                                                 | Otevřít KH generováno v pozadí                                                                  |
| III. Doplňující údaje<br>Zjednodušený postup při dodání zboží formou třístranného obchodu (§ 17<br>Dovoz zboží osvobozený podle § 71g<br>Oprava výše daně u pohledávek za dlužníky v insolvenčním řízení (§ 44)                                                                                                    | 7) prostřední osob                                                             | ou                              | Pořízení zboží<br>Dodání zboží<br>Věřitel                          | 30<br>31<br>32<br>33                   | 0,00<br>0,00<br>0,00<br>0,00<br>0,00                                                                                                    |                                                                                                 |
|                                                                                                    |                                                                                |                                 | Diuznik                                                            | 54                                     | 0,00                                                                                                    | Storno                                                                                          |

Obr.5 – Výkaz DPH

Po kliknutí naň sa zobrazí formulár KONTROLNÉ HLÁSENIE DPH. Sekcie sú rozdelené v samostatných záložkách, každá obsahuje tabuľku s jednotlivými dokladmi (resp. sumárnymi údajmi) a linkom na účtovný zápis, odkiaľ boli údaje čerpané.

| Úvod A.1                                       |                       |                              |                                     | Typ sablony DPH: [           | khdph2016cz_1          |             |          |
|------------------------------------------------|-----------------------|------------------------------|-------------------------------------|------------------------------|------------------------|-------------|----------|
|                                                | A.2                   | A.3 A.4                      | A.5 B.1                             | B.2 B                        | .3 a C                 |             |          |
| . Přijatá zdanitelná plnění s mís              | stem plnění v tuzemsk | u .                          |                                     |                              |                        |             |          |
| 3. Přijatá zdanitelná plnění a p<br>jetně daně | ooskytnuté úplaty, u  | kterých příjemce uplatňuje r | nárok na odpočet daně d             | le § 73 odst. 1 písm. a) s h | odnotou do 10.000,- Kč |             |          |
| 1 Základ daně 1                                | 2 Daň 1               | 3 Základ daně 2              | 4 Daň 2                             | 5 Základ daně 3              | 6 Daň 3                | Účet, zápis | Poznámka |
|                                                |                       |                              |                                     |                              |                        |             |          |
| Kontrolní řádky na Daňové                      | přiznání k DPH (DaP   | )                            |                                     |                              |                        |             |          |
| DaP                                            |                       | základ daně                  |                                     |                              |                        |             |          |
|                                                | 369.356,00            | A.4. + A.5. celkem za        | áklady daně u základní sa           | zby DPH                      | 369.356,40             |             |          |
|                                                | 0,00                  | A.4. + A.5. celkem za        | áklady daně u první sníže           | DPH 0,00                     |                        |             |          |
| 0                                              | 0,00                  | B.2. + B.3. celkem zá        | iklady daně u základní sa           | 0,00                         |                        |             |          |
| 1                                              | 0,00                  | B.2. + B.3. celkem zá        | iklady daně u první sníže           | DPH 0,00                     |                        |             |          |
| 5                                              | 0,00                  | A.1 celkem základy o         | daně<br>, v al la se                |                              | 0,00                   |             |          |
|                                                | 0,00                  | B.1 celkem základy c         | lané u základní sazby DPI           | 0,00                         |                        |             |          |
| 1                                              | 0,00                  | B.1 celkem zaklady c         | Jane u první snížene a dri<br>1 – v | uhe shizene sazby DPH        | 0,00                   |             |          |
| + 4 + 5 + 6 + 9 + 12 + 13                      | 0,00                  | A.2 Celkem zaklady o         | Jane                                |                              | 0,00                   |             |          |

Obr.6 Kontrolné hlásenie DPH

Údaje v kontrolnom hlásení je možné manuálne upraviť, napríklad prepísať dátum, číslo dokladu, doplniť DIČ, a podobne. Je možné upravovať aj sumy, ale je potom potrebné upraviť aj samotné daňové priznanie k DPH, aby čísla navzájom zodpovedali. Odporúčame však vždy opravovať údaje priamo na pôvodnom doklade.

Po kliknutí na tlačidlo *"Uloženie do XML"* sa vygeneruje XML súbor, ktorý si uložíte na svoj počítač do adresárovej štruktúry tak, aby ste ho neskôr mohli naimportovať priamo na portál finančnej správy.

Tlačidlo "*Zoznam dokladov"* vygeneruje zostavu všetkých dokladov započítaných do KH zoskupených podľa sekcií.

# 4. Oprava nesprávne vykázaného dokladu

Pokiaľ sa doklad objaví v nesprávnej sekcii kontrolného hlásenia, manuálnym zásahom do účtovného zápisu ho môžete presunúť do inej sekcie, alebo ho z kontrolného hlásenia úplne vylúčiť. Nie je potrebné kvôli tomu vytvárať opravné doklady.

#### Príklad:

V sekcii A.4 sa nám vykázala faktúra pre odberateľa - občana, ktorá mala byť započítaná v sekcii A.5. Mala byť použitá nová daňová skupina E1.A5.M, ale omylom sme faktúru vystavili s daňovou skupinou E1\_CZ.M, ktorú používame pre firmy. V daňovom priznaní DPH sa obe daňové skupiny vykazujú na riadku 01. Sekcia A.4 v kontrolnom hlásení vyzerá nasledovne:

| Ко                | ntrol                        | ní hlášení E                                            | OPH CZ                                                       |                                                                           |                                                             |                                                |                      |              |            |          |    |    |         |     | × |
|-------------------|------------------------------|---------------------------------------------------------|--------------------------------------------------------------|---------------------------------------------------------------------------|-------------------------------------------------------------|------------------------------------------------|----------------------|--------------|------------|----------|----|----|---------|-----|---|
|                   |                              |                                                         |                                                              |                                                                           |                                                             |                                                | Typ šablor           | ny DPH: khdp | oh2016cz_1 |          |    |    |         |     |   |
|                   | Ú                            | vod A                                                   | .1 A.2                                                       | A.3                                                                       | A.4 A                                                       | .5 B.1                                         | B.2                  | B.3 a        | C          |          |    |    |         |     |   |
| A.F<br>A.4<br>vče | lnění,<br>. Uskul<br>tně dai | u kterých je plá<br>ečněná zdaniteln<br>ně a všechny pr | tce povinen přizn<br>ná plnění a přijaté<br>ovedené opravy j | at daň a uskutečněná p<br>úplaty s povinností př<br>podle § 44 bez ohledu | olnění v režimu přene<br>iznat daň dle § 108 od<br>na limit | sení daňové povinno<br>Ist. 1 písm. a) s hodní | sti<br>otou nad 10.0 | 00,- Kč      |            |          |    |    |         |     |   |
|                   | 1                            | 2 DIČ odbě                                              | 3 Ev. číslo da…                                              | 4 DPPD                                                                    | 5 Základ daně 1                                             | 6 Daň 1                                        | 7 Základ             | 8 Daň 2      | 9 Základ   | 10 Daň 3 | 11 | 12 | Účet. z | Poz |   |
|                   | 1                            | 01685287                                                | 226500002                                                    | 02.01.2016                                                                | 82.217,36                                                   | 17.265,66                                      | 0,00                 | 0,00         | 0,00       | 0,00     | 0  | Ν  | 📫 77198 |     | - |
|                   | 2                            |                                                         | 226500001                                                    | 02.01.2016                                                                | 13.949,59                                                   | 2.929,41                                       | 0,00                 | 0,00         | 0,00       | 0,00     | 0  | Ν  | 📫 77172 |     |   |
|                   | 3                            | 60489847                                                | 226500003                                                    | 02.01.2016                                                                | 19.057,85                                                   | 4.002,20                                       | 0,00                 | 0,00         | 0,00       | 0,00     | 0  | Ν  | 77201   |     |   |

Obr.7 Nesprávne vykázaná faktúra v sekcii A.4

Cez žltú šípku otvoríme príslušný účtovný zápis k faktúre a v daňovom riadku nájdeme nastavenia pre daňové priznanie DPH a kontrolné hlásenie:

| # Účet HK/Kód OP | Účet HK/název OP                 | Kontrolní účet | Protiúčet  | ſ | Má dáti       | Má dáti (SM) | Dal (SM)   | Dal           | Kód DPH | Zákl,částka   | Základ dane | Daň1 | Rok  | Mes alebo Qwart | Spôsob spracovania   | Daň. skupina - výnimky | Ζ. | Sekcia KV  |   |
|------------------|----------------------------------|----------------|------------|---|---------------|--------------|------------|---------------|---------|---------------|-------------|------|------|-----------------|----------------------|------------------------|----|------------|---|
| 1 🔶 O200001347   | JH Král                          | 311001         | 604001     | * | 16.879,00 CZK | 624,57 EUR   |            |               |         |               |             |      |      | · ·             |                      | •                      |    |            | • |
| 2<br>\$343242    | DPH CZ 2196 MUZIKER CZ           | 343242         | O200001347 | * |               |              | 108,40 EUR | 2.929,41 CZK  | E1_CZ.M | 13.949,59 CZK | R1Z         | R1D  | 2016 | leden 🔹         | Automatické zpracova | E1_CZ.M                |    | Sekcia A.4 | , |
| 3 🔶 604001       | Tržby z prodeje zboží Anděl Park | 604001         | O200001347 | * |               |              | 516,17 EUR | 13.949,59 CZK |         |               |             |      |      |                 |                      | ·                      |    |            | • |
| 4 🔿 132001       | Zboží na skladě a v prodejnách   | 132001         | O200001347 | * |               |              | 323,15 EUR | 8.733,10 CZK  |         |               |             |      |      | · ·             |                      |                        |    |            | • |
| 5 - 504001       | Prodané zboží                    | 504001         | 020001347  | * | 8.733.10 CZK  | 323.15 EUR   |            |               |         |               |             |      |      |                 |                      | •                      |    |            | • |

Obr.8 Účtovný zápis odoslanej faktúry pred úpravou

Zmeníme automatické spracovanie na ručné a nastavíme sekciu KV tak, ako potrebujeme. Riadky daňového priznania DPH zostávajú rovnaké, pretože obe daňové skupiny sa vykazujú do rovnakého riadku. Účtovný zápis zaktualizujeme. Podobne môžeme zmeniť obdobie, za ktoré sa má doklad vykázať. Ak v stĺpci **Koeficient prepočtu** vyberiete voľbu "Vyňatie z DP", doklad sa do daňového priznania DPH (a teda ani do kontrolného hlásenia) nezapočíta vôbec.

| # | Účet HK/Kód OP | Účet HK/název OP                 | Kontrolní úče | t Protiúčet | 1 | Má dáti       | Má dáli (SM) | Dal (SM)   | Dal           | Kód DPH | Zákl.částka   | Základ dane | Daň1 | Rok  | Mes alebo Qvar | t Spôsob spracovania | Daň. skupina - výnimky | Z. Sekc | cia KV |
|---|----------------|----------------------------------|---------------|-------------|---|---------------|--------------|------------|---------------|---------|---------------|-------------|------|------|----------------|----------------------|------------------------|---------|--------|
| 1 | O200001347     | Jiří Král                        | 311001        | 604001      | ٠ | 16.879,00 CZK | 624,57 EUR   |            |               |         |               |             |      |      | • ·            | •                    | *                      |         |        |
| z | 343242         | DPH CZ 2196 MUZIKER CZ           | -> 343242     | 0200001347  |   |               |              | 108,40 EUR | 2.929,41 CZI  | E1_CZ.M | 13.949,59 CZK | R1Z         | R1D  | 2016 | leden .        | Ruční zpracování     | E1.A5.M                | Seko    | Sa A.S |
| 3 | 604001         | Tržby z prodeje zboží Anděl Park | 604001        | 0200001347  | • |               |              | 516,17 EUR | 13.949,59 CZł |         |               |             |      |      | • ·            | · X                  | * 🛛                    |         | A      |
| 4 | i32001         | Zboží na skladě a v prodejnách   | 132001        | 0200001347  | ٠ |               |              | 323,15 EUR | 8.733,10 CZM  |         |               |             |      |      | · 2            |                      | - /                    | 1       | ~      |
| 5 | 504001         | Prodané zboží                    | -> 504001     | O200001347  |   | 8.733,10 CZK  | 323,15 EUR   |            |               |         |               |             |      |      | - / -          |                      | -                      | 1       |        |

Obr.9 Účtovný zápis odoslanej faktúry po úprave

Po zmenách v účtovných zápisoch je potrebné znova vygenerovať daňové priznanie DPH so zakliknutou voľbou "Vynútenie prepočtu dane", aby sa uplatnili nami vytvorené zmeny. Uvedená faktúra zmizne zo sekcie A.4 a objaví sa v súhrnnom zázname v sekcii A.5.

#### 5. Sprístupnenie Kontrolného hlásenia DPH

Kontrolné hlásenie DPH pre Českú republiku je implementované ako samostatný modul segmentu Legislatívne výkazy. To znamená, že po nainštalovaní verzie AB1A 8.80.06.440 / 9.00.04.440 je potrebné požiadať o licenciu segmentu Legislatívne výkazy so zakliknutým modulom "Kontrolné hlásenie DPH CZ".

Postupujte štandardne ako pri požiadavke o licenciu cez menu Administrácia > Add-ons > AB1A > Aktualizácia / Licencia > Licencia pre segment. Pre segment Legislatívne výkazy vyplňte dátumy a zakliknite voľbu "Žiadosť", aj keď máte momentálne aktuálnu licenciu.

| Licence p                                   | ro segmenty               |            |                                                       |                                              |                                       |            | _ 🗆 🗙           |  |
|---------------------------------------------|---------------------------|------------|-------------------------------------------------------|----------------------------------------------|---------------------------------------|------------|-----------------|--|
| ADD-ON<br>Lokalizace<br>Verze               | AB1A<br>CZ<br>9.00.04.440 |            | SAP BO<br>Číslo instalace<br>Číslo systému<br>HW klíč | 0020697712<br>00000000031186<br>A0943456527  |                                       |            |                 |  |
| Import licenčr                              | niho souboru              |            |                                                       |                                              |                                       |            |                 |  |
| SEGMENT                                     | INTRASTAT                 | Nea        | ktivní                                                | SEGMENT LEC                                  | Aktiv                                 | ní         |                 |  |
| Stávající liceno                            | ce 22.12.2015             | 31.12.2016 | Platná                                                | Stávající licence                            | 05.02.2016                            | 31.12.2016 | Platná          |  |
| Nová licence                                | Noválicence               |            | Žádost 🗌                                              | Nová licence                                 | 05.02.2016                            | 31.12.2016 | Žádost 🗸        |  |
| SEGMENT                                     | MAJETOK                   | Nea        | ktivní                                                | SEGMENT BA                                   | tivní                                 |            |                 |  |
| Stávající liceno                            | ce 22.12.2015             | 31.12.2016 | Platná                                                | Stávající licence                            | ávající licence 22.12.2015 31.12.2016 |            | Platná          |  |
| Nová licence                                | Nová licence 📃            |            | Žádost 🗌                                              | Nová licence                                 |                                       |            | Žádost 🗌        |  |
| SEGMENT<br>Stávající liceno<br>Nová licence | ce                        |            | Žádost                                                | SEGMENT<br>Stávající licence<br>Nová licence |                                       |            | žádost 🗌        |  |
| Storno                                      |                           |            |                                                       |                                              |                                       | Poža       | davek o licenci |  |

Obr.10 Žiadosť o licenciu pre segment LV

Vo formulári POŽADAVEK O LICENCI kliknite na tlačidlo "*Mod*" pri segmente Legislatívne výkazy. Systém automaticky označí všetky moduly, ktoré ešte nemáte zaregistrované. Vyberte modul "Kontrolné hlásenie DPH CZ" a kliknite na tlačidlo "*Požiadavka na registráciu*". Pre odoslanie žiadosti o licenciu postupujte obvyklým spôsobom.

| Požiadav <b>k</b> a | a o licenciu          |       |                         |           |                |            |          |          |            |                  |
|---------------------|-----------------------|-------|-------------------------|-----------|----------------|------------|----------|----------|------------|------------------|
| ADD-ON:             |                       | Verzi | ia                      |           |                |            |          |          |            |                  |
| AB1A                |                       | 9.00  | .04.44                  | 40        |                |            |          |          |            |                  |
| CECMENTX:           |                       |       |                         |           |                |            |          |          |            |                  |
| SEGMENTY:           |                       |       |                         | Mod       |                | ,          | 05.0     | 0 2016   | 21.12.2016 | Med              |
| MAJETOK             |                       |       |                         | Mod       | BANKA          |            | 05.0     | 2,2010   | 51,12,2016 | Ind              |
|                     |                       |       |                         | Mod       |                |            |          |          |            | Mod              |
|                     |                       |       |                         |           |                |            |          |          |            |                  |
| UŽÍVATEĽ:           |                       |       |                         |           |                |            |          |          |            |                  |
| IČO                 | 27193624              |       |                         |           |                |            |          |          |            | /                |
| Názov               | Muziker, s.r.o.       |       |                         |           |                |            |          |          |            |                  |
|                     |                       |       |                         |           |                |            |          |          |            |                  |
| PARTNER:            |                       |       |                         |           |                |            |          |          |            |                  |
| Názov               |                       | Pož   | ada                     | avka na   | registráciu    | i modulov  | /        |          |            |                  |
|                     | Odosielateľ           | #     | Voľ.                    | Modul     |                |            |          | Submodul |            | Reg. Pož.        |
| Firemný tel.        |                       | 1     | $\overline{\checkmark}$ | DPH pre C | z              |            |          |          |            |                  |
| Žiadateľ            | manager               | 2     |                         | DPH pre F | Ľ              |            |          |          |            |                  |
| Telefón             |                       | 3     |                         | DPH pre S | к              |            |          |          |            |                  |
| E-mail              |                       | 4     |                         | Kontrolné | hlásenie DPH p | ire CZ     |          |          |            |                  |
|                     | Príjemca              | 5     |                         | Výkaz por | nerových ukaz  | ovateľov   |          |          |            |                  |
| E-mail              | sap.addonlic@dflex.sk |       |                         |           |                |            |          |          |            |                  |
| Lit                 |                       |       |                         |           |                |            |          |          |            |                  |
| HOSC                | Autentißkácia SMTP    |       |                         |           |                |            |          |          |            |                  |
| Užívateľ            | Heslo                 |       |                         |           |                |            |          |          |            |                  |
|                     |                       |       |                         |           |                |            |          |          |            |                  |
| Výstupný adres      | sár 🔤                 |       |                         |           |                |            |          |          |            |                  |
|                     |                       |       |                         |           |                |            |          |          |            |                  |
| Zrušenie            | Podmienky Objednávka  |       |                         |           |                |            |          |          |            |                  |
|                     |                       |       |                         |           |                |            |          |          |            |                  |
|                     |                       |       |                         |           |                |            |          |          |            | 1                |
|                     |                       |       |                         |           |                |            |          |          |            | X                |
|                     |                       | Zr    | ušeni                   | ie        | Vvb            | rať všetko | Zrušenie | e výberu | Požiadavka | a na registráciu |

Obr.11 Požiadavka na registráciu modulov

Po obdržaní licenčného súboru ho naimportujte k segmentu Legislatívne výkazy. Ostatným segmentom sa licencia nijako nemení.

Linky pre stiahnutie verzií: AB1A 9.00.04.440 http://www.sap.dflex.sk/download/9\_0/AB1A/9\_00\_04\_44/AB1A\_ver\_9\_00\_04\_440.zip,

AB1A 8.80.06.440 http://www.sap.dflex.sk/download/8\_8A/AB1A/8\_80\_06\_44/AB1A\_ver\_8\_80\_06\_440.zip

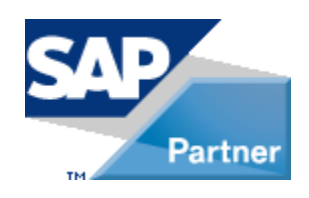